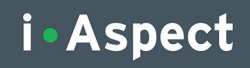

# **Instore Handleiding**

Handleiding voor de Crossretail instore zuil

# Inleiding

Hierbij ontvangt u het instore pakket van Crossretail. Middels deze handleiding kunt u zelf aan de slag om het pakket te installeren. Controleer voordat u aan de slag gaat of alle onderdelen aanwezig zijn en de inhoud van het pakket dus compleet is.

#### Inhoud van het pakket

#### • Tablet & accessoires

- 1x HP Slate 21 All-in-One Full HD Touchscreen
- 1x Stroomkabel

Let op: Ethernet kabel is **niet** meegeleverd

- Zuil
  - 4x stickers
  - 2x zijwand 120x45 cm
  - 1x achterwand 118x56,4 cm
  - 1x tussenwand 95x56,4 cm
  - 1x schermhouder RVS geslepen (beschermfolie door klant te verwijderen)
  - 1x achterplaat schermhouder RVS
  - 4x schroef M4x12 mm
  - 4x vleugelmoer M6
  - 4x sluitring M6
  - 4x inbusschroef M6x10
  - 2x houten deuvel
  - 10x schroef
  - 10x wit afdekkapje voor schroef
  - 1x montagesleutel nr. 4

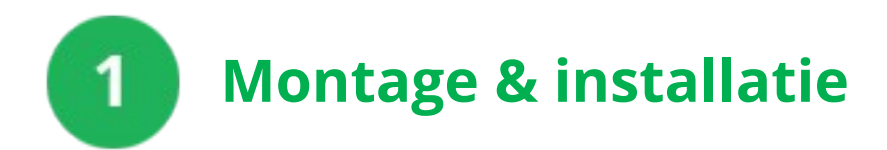

# 1.1 Zuil

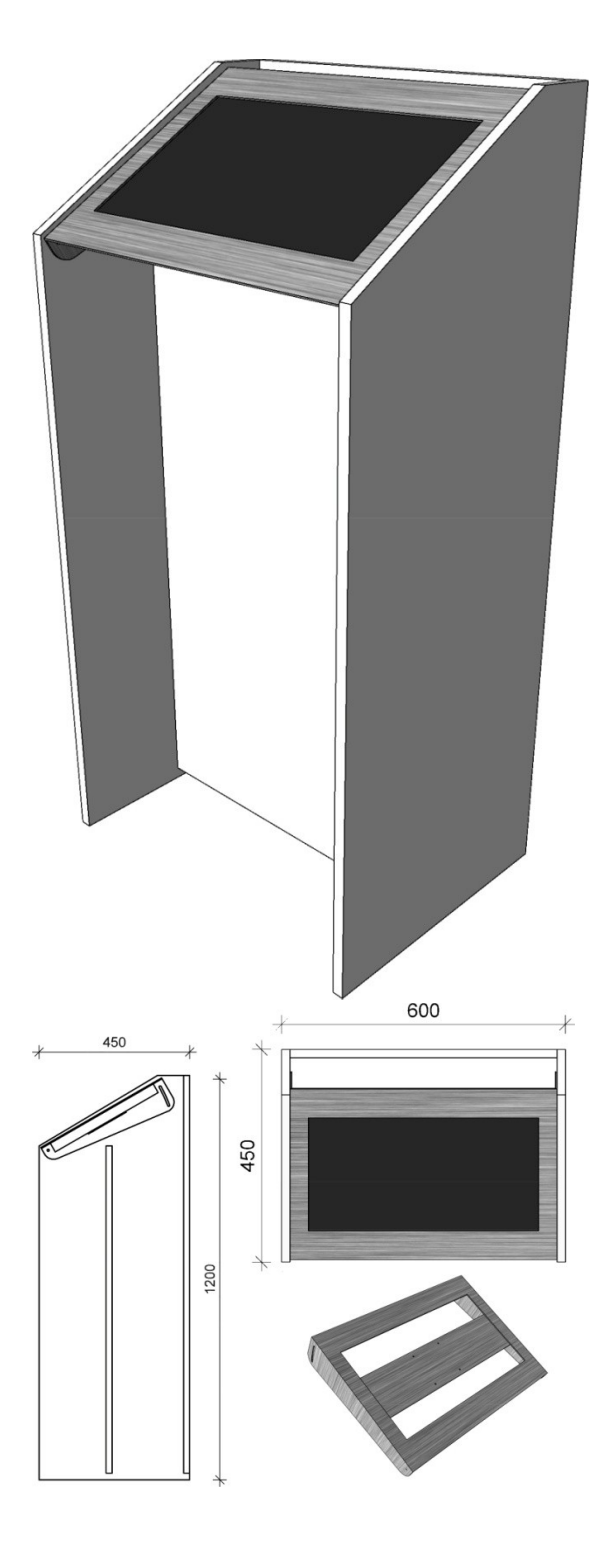

#### Montage plaatwerk zuil

De twee houten deuvels gaan boven in de tussenwand (hier zitten geen schroeven door de zijwanden heen). De tussenwand en achterwand worden met 10 schroeven met inbussleutel vastgezet. Dan afdoppen.

#### Montage scherm

Voet van het scherm losschroeven en losklikken, de VESA 100x100 mm bevestiging wordt zichtbaar. De achterplaat van de schermhouder word met de 4x M4x12 in de VESA punten van het scherm geschroefd. Dan de achterplaat met monitor op de schermhouder vastzetten met 4x m6 vleugelmoer.

#### Montage houder op zuil

Dan de beschermfolie van de schermhouder verwijderen en de houder aan de zuil vastmaken met 4x M6x10 inbusschroef. Snoeren in ruimte tussen achterwand en tussenwand laten zakken.

# 1.2 Tablet

## Gereed maken tablet

- Aansluiten stroomkabel
- Aansluiten Ethernet kabel
- Aanzetten touchscreen

*Voor meer toelichting over de HP* touchscreen *zie meegeleverde officiële fabriekshandleiding.* 

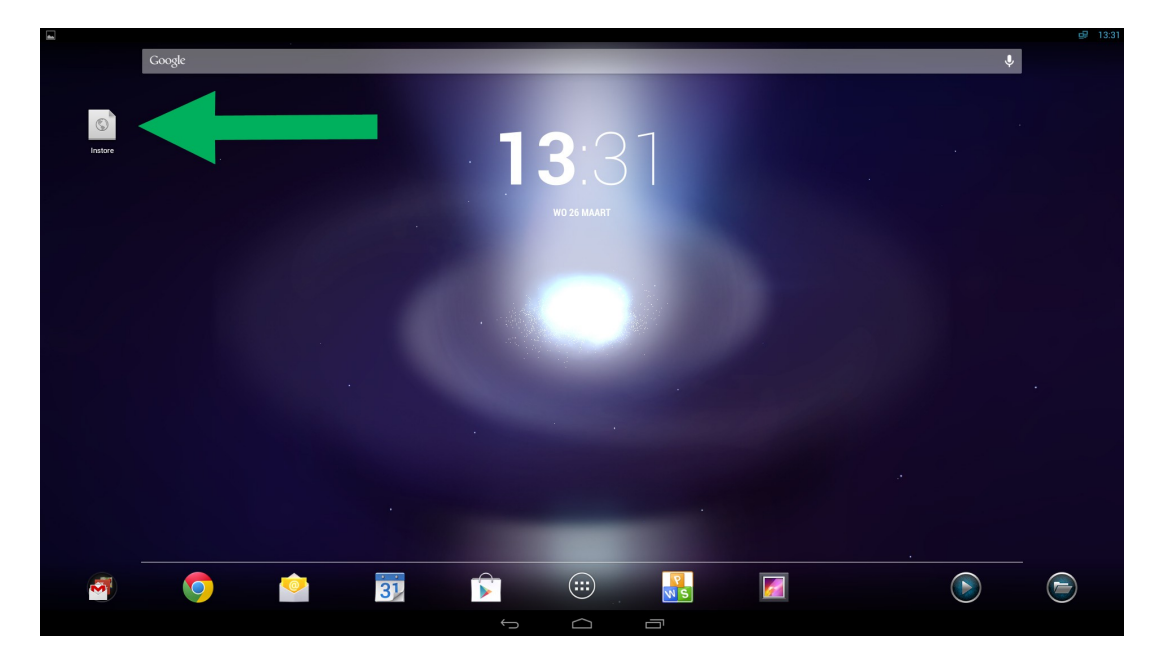

- Home pagina: Er verschijnt een icoontje op uw homepagina.
- Als u nu op het icoontje drukt gaat u automatisch naar de instore webshop.

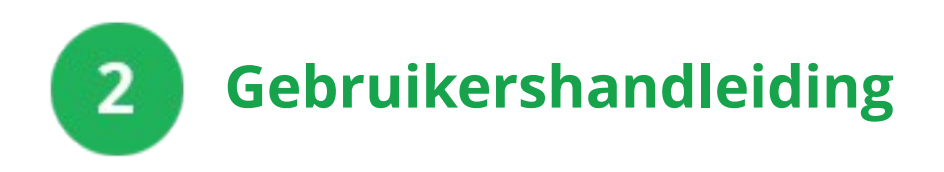

De zuil is gemonteerd en de tablet is nu correct geconfigureerd. U, uw personeel en uw klanten kunnen nu gebruik maken van de zuil. In dit hoofdstuk geven wij toelichting hoe de bediening werkt.

#### Symbolen overzicht

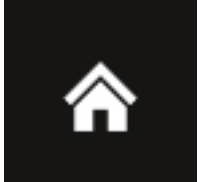

Deze knop brengt u terug op de startpagina. Op deze pagina staat het overzicht met de hoofdcategorieën.

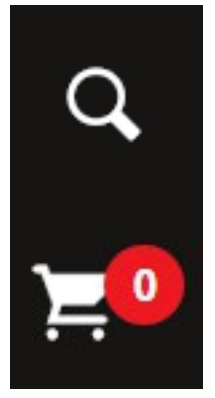

Deze knop opent het zoekveld waarin u kunt zoeken op specifieke producten.

Deze knop brengt u in de winkelwagen waarin de bestelling kan worden afgerond. Het getal geeft het aantal bestelde producten weer.

#### 2.1 Startscherm

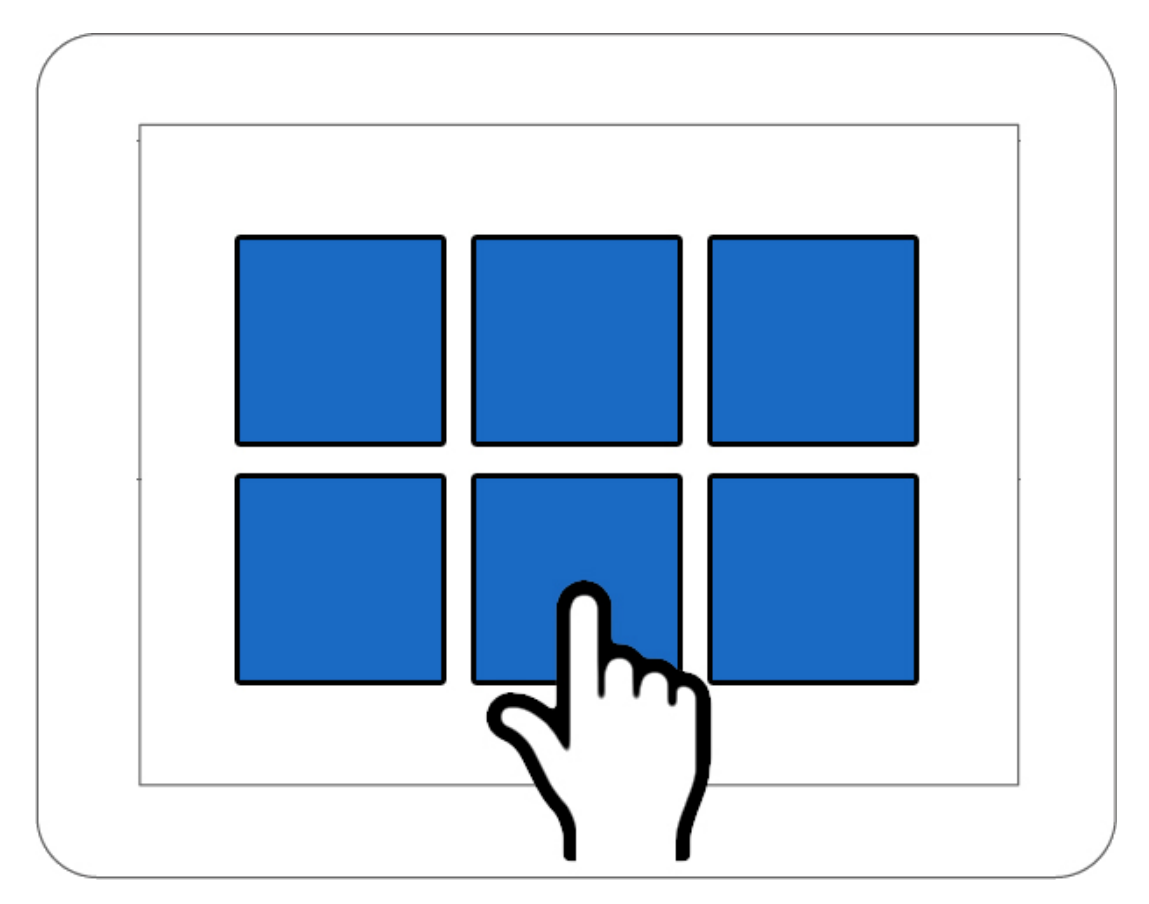

Welkom op het startscherm. Hier staan de hoofdcategorieën waaruit de klant een keuze kan maken.

#### 2.2 Producten overzicht

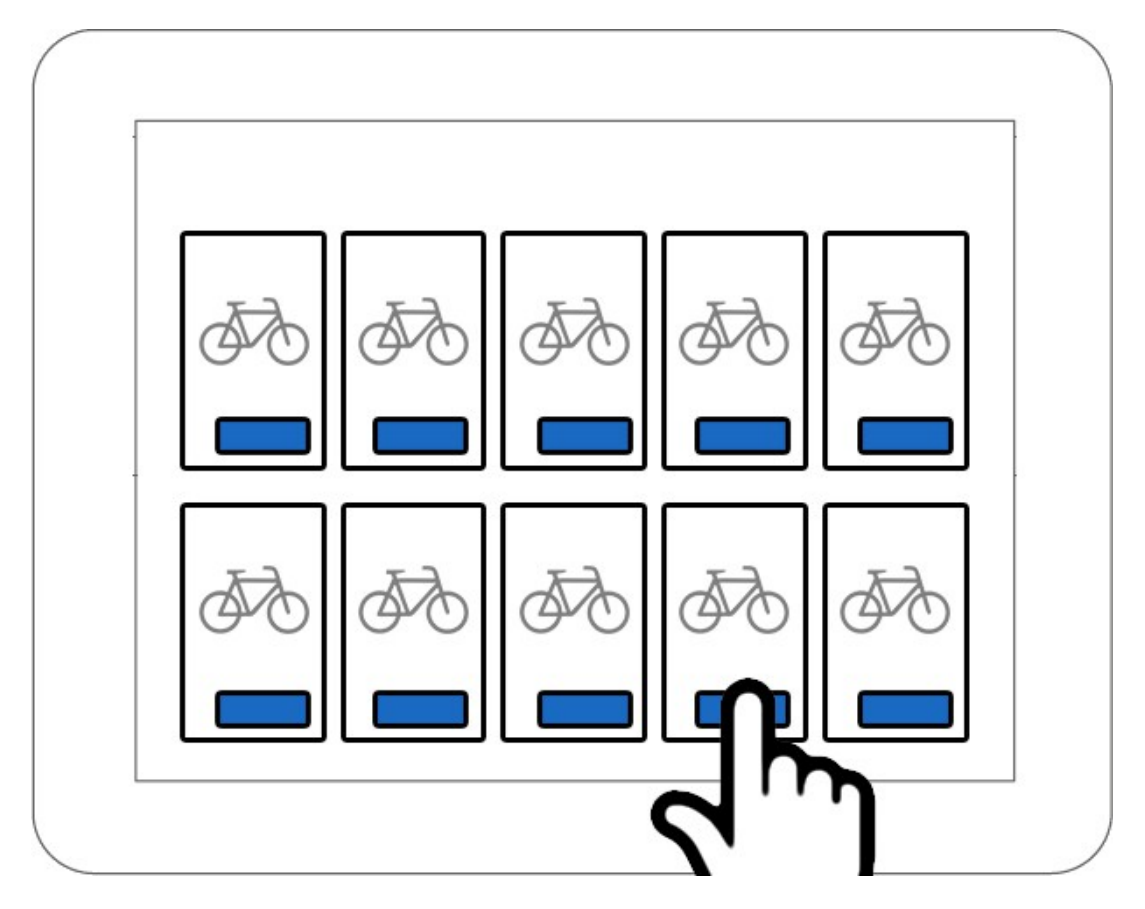

Na het kiezen van een hoofd- of subcategorie verschijnen de bijbehorende producten. Hier kan de klant een keuze maken en op de knop drukken voor meer informatie over een product.

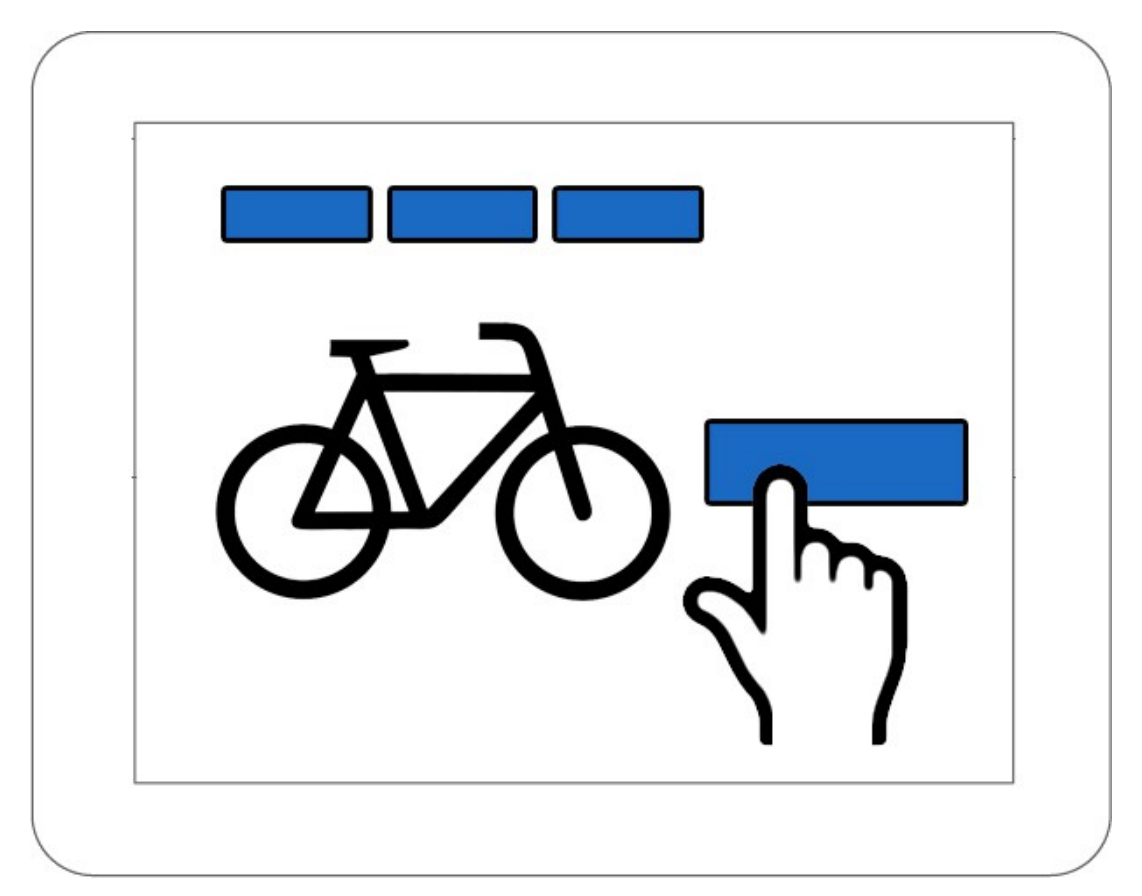

#### 2.3 Producten bekijken en in de winkelwagen plaatsen

Op de product detail pagina kan de klant het product bestellen (of reserveren). Met de knoppen "Volgende" en "Vorige" kan de klant andere producten bekijken of door te *swipen* naar links of rechts op het scherm. Via "Terug naar overzicht" keert de klant terug naar het producten overzicht.

#### 2.4 Zoeken

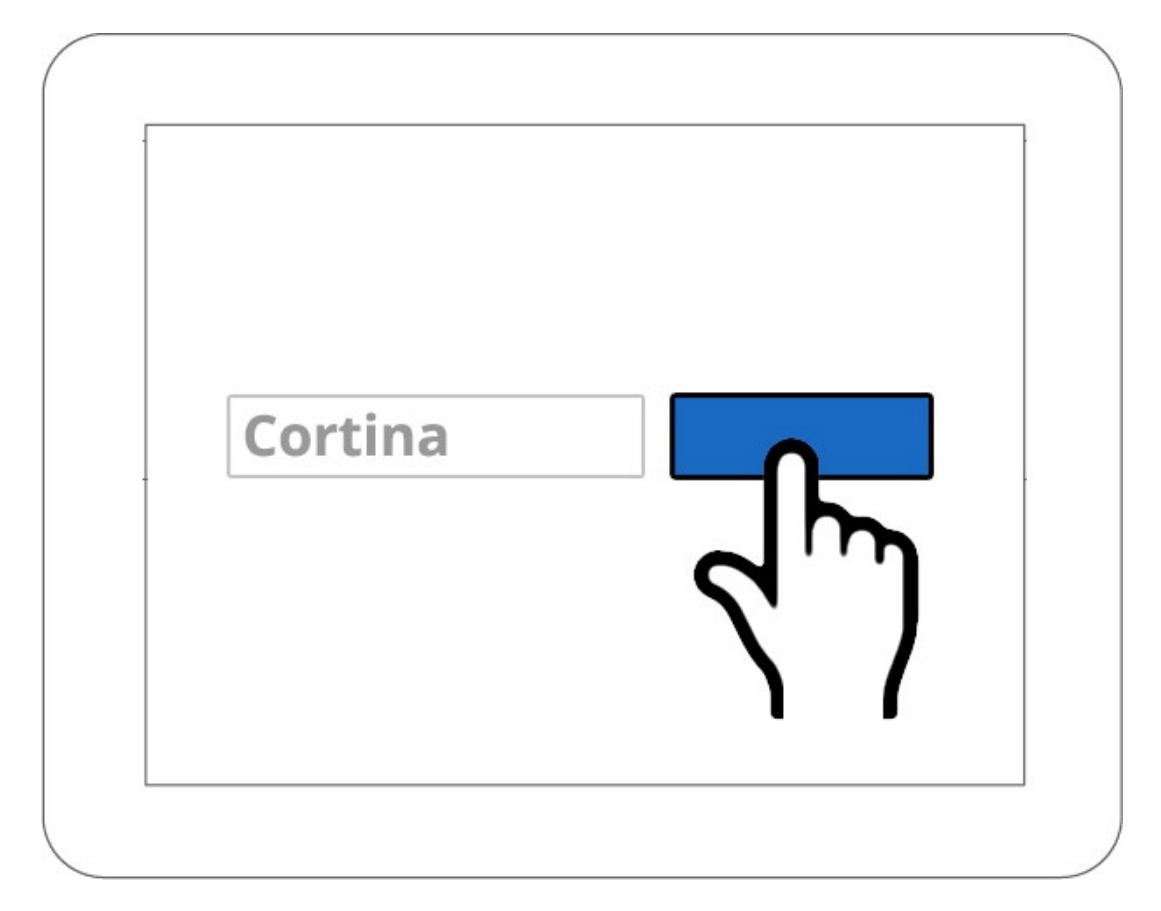

Als de klant op het zoek icoontje klikt verschijnt het zoek venster. Hier kan de klant intypen waar hij of zij naar op zoek is.

### Handige tip!

Als u op het  $\P$  icoontje drukt kunt u uw zoekopdracht ook inspreken.

#### 2.5 Afrekenen

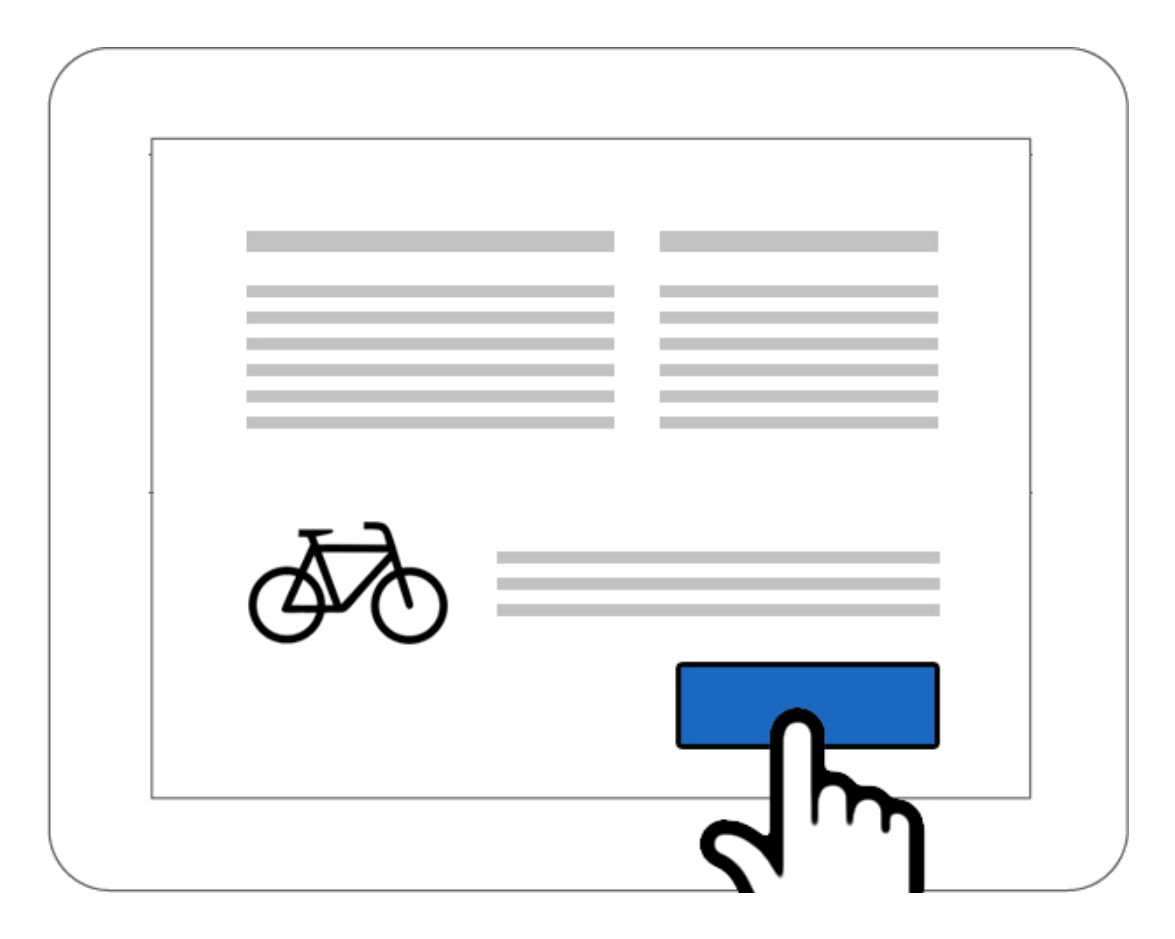

Middels de winkelwagen knop komt de klant op de afreken pagina. Hier kan de klant zijn gegevens invullen en de bestelling afronden. De klant krijgt dan de melding dat hij bij de kassa zijn geplaatste bestelling kan afrekenen.

#### Handige tip!

Als u op het  $\P$  icoontje drukt kunt u uw gegevens ook inspreken.

#### 2.6 Bij de kassa

Zodra de klant zich bij de kassa meld kunt u in uw Admin de bestelling zien in uw bestellingen overzicht.

Admin > Verkoop > Bestellingen.

U herkent instore bestellingen aan de blauwe markering.

|   | Dasi   | hboard Catalog      | us Extensies   | Verkoop             | Configuratie Rapporten              | Help                               |         | 1               | Uw online winkel(s) | Uitloggen                               |
|---|--------|---------------------|----------------|---------------------|-------------------------------------|------------------------------------|---------|-----------------|---------------------|-----------------------------------------|
| Н | ome :: | <u>Bestellingen</u> |                |                     |                                     |                                    |         |                 |                     |                                         |
|   |        | Bestellingen        |                |                     |                                     |                                    |         | Factuur printen | Toevoegen           | Verwijderen                             |
|   |        | Bestelnummer +      | Bron           | Aantal<br>producten | Klantnaam                           | Status                             | Totaal  | Besteldatum     | Datum gewijzigd     | Aktie                                   |
|   |        |                     |                |                     |                                     |                                    |         |                 |                     | Filter                                  |
|   |        | 136                 | 🟠 , Kruitbosch | 3                   | Marjolein (Kruitbosch + eigen<br>pr | Betaling ontvangen (gecontroleer   | €131,45 | 25-11-2013      | 25-11-2013          | [ <u>Bekiik</u> ][<br><u>Wijzigen</u> ] |
|   |        | 135                 |                | 1                   | Marjolein (eigen product)           | Betaling ontvangen (gecontroleer   | €69,00  | 25-11-2013      | 25-11-2013          | [ <u>Bekiik</u> ][<br><u>Wijzigen</u> ] |
|   |        | 134                 | Kruitbosch     | 1                   | Marjolein                           | Betaling ontvangen (gecontroleer   | €27,45  | 25-11-2013      | 25-11-2013          | [ <u>Bekijk</u> ][<br><u>Wijzigen</u> ] |
|   |        | 133                 | Kruitbosch     | 1                   | marjolein instore                   | Betaling open                      | €11,44  | 25-11-2013      | 25-11-2013          | [ <u>Bekijk</u> ][<br><u>Wijzigen</u> ] |
|   |        | 132                 | Kruitbosch     | 1                   | Marjolein                           | Betaling ontvangen (gecontroleer 💌 | €11,44  | 25-11-2013      | 25-11-2013          | [ <u>Bekijk</u> ][<br><u>Wijzigen</u> ] |
|   |        | 131                 | Kruitbosch     | 1                   | Marjolein                           | Betaling ontvangen (gecontroleer   | €44,90  | 25-11-2013      | 25-11-2013          | [Bekijk][<br>Wijzigen]                  |

Zodra de klant betaald heeft via pin of contant kunt u de bestelling op "Betaald" zetten.

| Betaling | ontvangen | (gecont | roleer | - | Ok |
|----------|-----------|---------|--------|---|----|
|----------|-----------|---------|--------|---|----|

Zodra de bestelling op "Betaald" is gezet zal Kruitbosch de bestelling oppakken en verwerken.

# **App Instore Handleiding**

Handleiding voor de Crossretail app instalatie

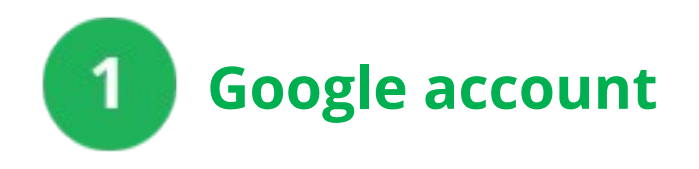

**1.1-** Heeft u een google account en/of gmail mailadres:

Ja, u kunt doorgaan naar hoofdstuk 2

Nee, Volg de stappen van "Uw Google account instellen" hieronder

## Uw Google account instellen

**1.2-** Open uw browser en navigeer naar <u>www.google.com</u>

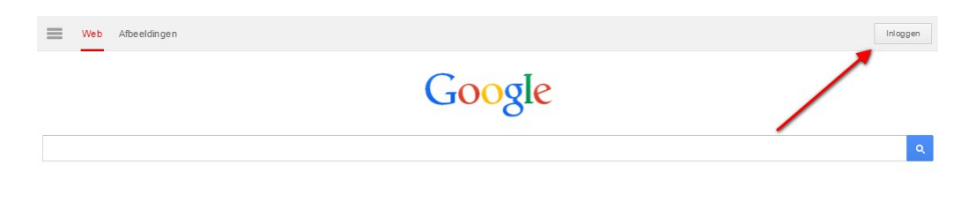

## **1.3-** Druk vervolgens op inloggen en op "Een nieuw account maken"

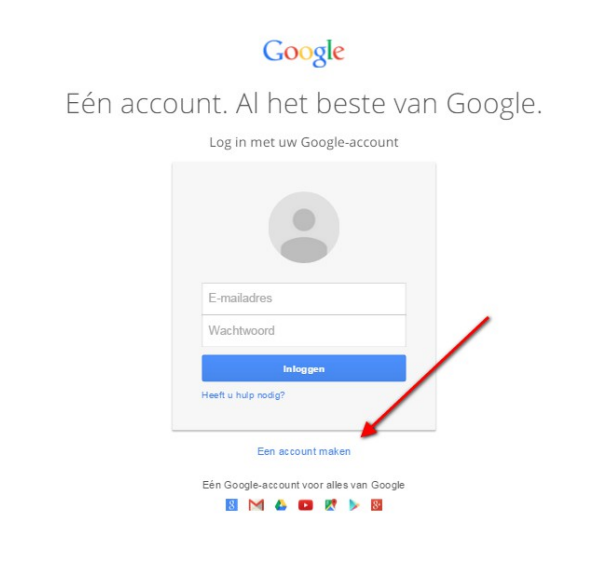

Over Google Privacy Voorwaarden Help

| Google                                                                                                  | nloggen |
|----------------------------------------------------------------------------------------------------|---------|
| Maak uw Google-account                                                                                  |         |
| Voornaam Achternaam                                                                                     |         |
| Kies een gebruikersnaam                                                                                 |         |
| @gmail.com                                                                                              |         |
| Ik gebruik liever mijn huidige e-mailadres                                                              |         |
| Een wachtwoord maken                                                                                    |         |
|                                                                                                    |         |
| Uw wachtwoord bevestigen                                                                                |         |
|                                                                                                    |         |
| Verjaardag                                                                                              |         |
| Dag 💠 Maand 🗘 Jaar 💠                                                                                    |         |
| Geslacht                                                                                                |         |
| lk ben 0                                                                                                |         |
| Mobiele telefoon                                                                                        |         |
| Nederland +31 0                                                                                         |         |
| +31                                                                                                    |         |
| Uw huidige e-mailadres                                                                                  |         |
|                                                                                                    |         |
| Bewijs dat u geen robot bent<br>Deze verificatie overslaan<br>(telefoonverificatie is mogelijk vereist) |         |
| 350                                                                                                    |         |
| Typ de tekst:                                                                                           |         |
| С ♦) 🛛                                                                                                  |         |
| Locatie                                                                                                 |         |
| Nederland \$                                                                                            |         |
| Ik ga akkoord met de Servicevoorwaarden<br>en het Privacybeleid van Google                              |         |
| Doorgaan                                                                                                |         |
| Meer informatie over waarom we om<br>deze informatie vragen.                                            |         |
|                                                                                                    |         |

**1.4-** U ziet dan een scherm waar u uw gegevens in moet vullen<sup>1</sup>. Als u dit heeft gedaan en akkoord bent gegaan met de servicevoorwaarden van Google drukt u op "Doorgaan"<sup>2</sup>.

| Google |                                                                                  |  |
|--------|----------------------------------------------------------------------------------|--|
|        | Welkom crossretail gebruiker!                                                    |  |
|        | U kunt nu zoeken, maken en<br>samenwerken in verschillende Google-<br>producten. |  |
|        | Uw nieuwe e-mailadres is<br>uwemail@gmail.com.                                   |  |
|        | Hartelijk dank dat u een account heeft<br>gemaakt. Veel plezier!                 |  |
|        | Aan de slag                                                                      |  |
|        |                                                                                  |  |

Gefeliciteerd! Uw Google account is aangemaakt en u kunt nu verder naar de volgende stap in de handleiding

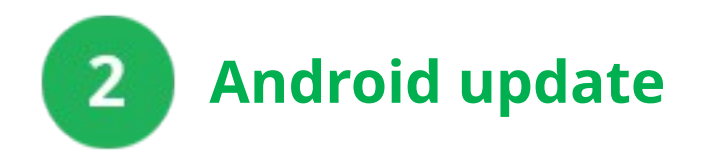

**BELANGRIJK!** > Voordat u met de App kunt werken moet uw zuil geupdate zijn naar Android versie 4.4.

Is uw zuil al geupdate, ga naar **hoofdstuk 3**.

**2.1-** Klik onderin het scherm op het middelste knopje (net boven de zwarte balk).

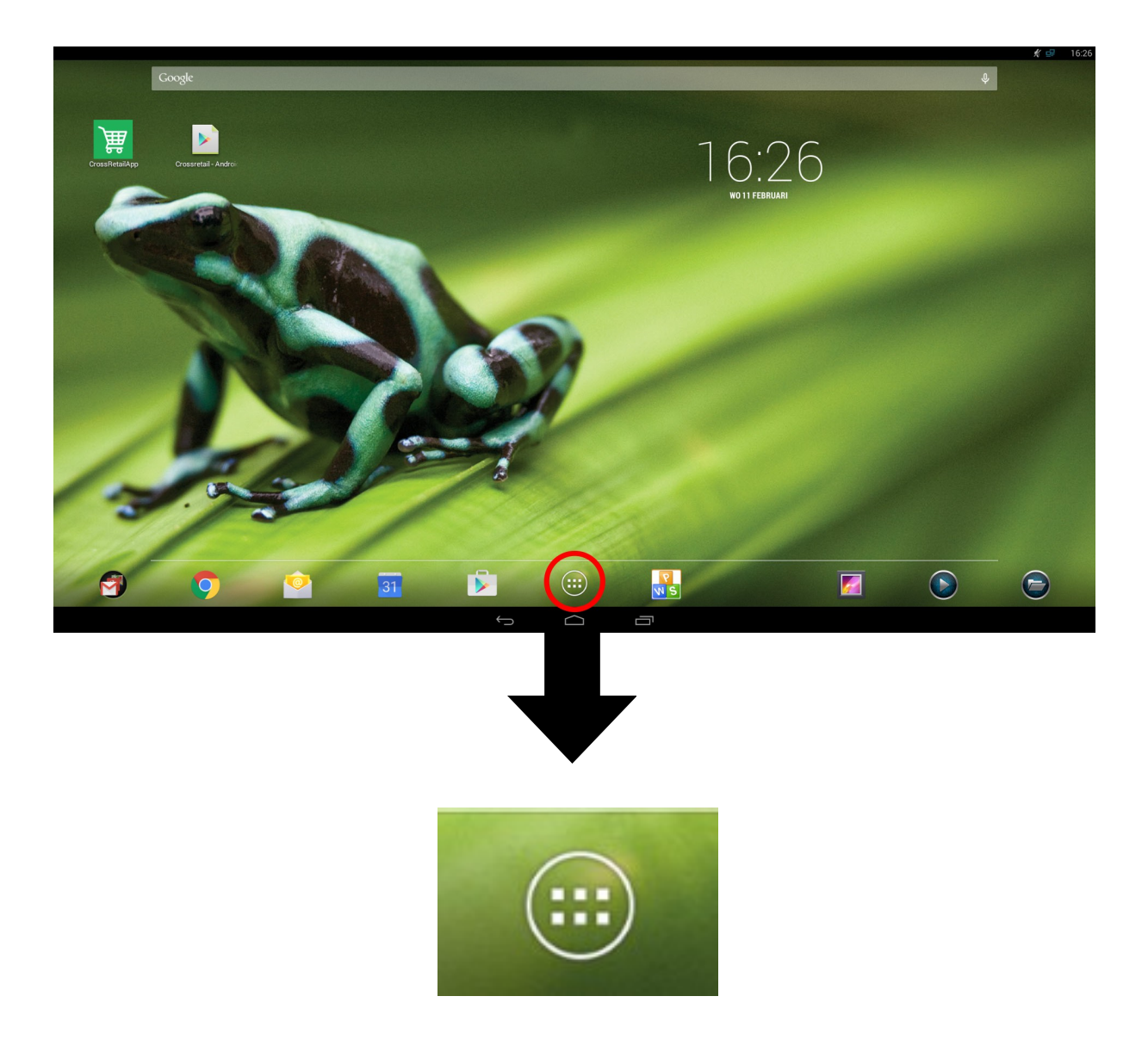

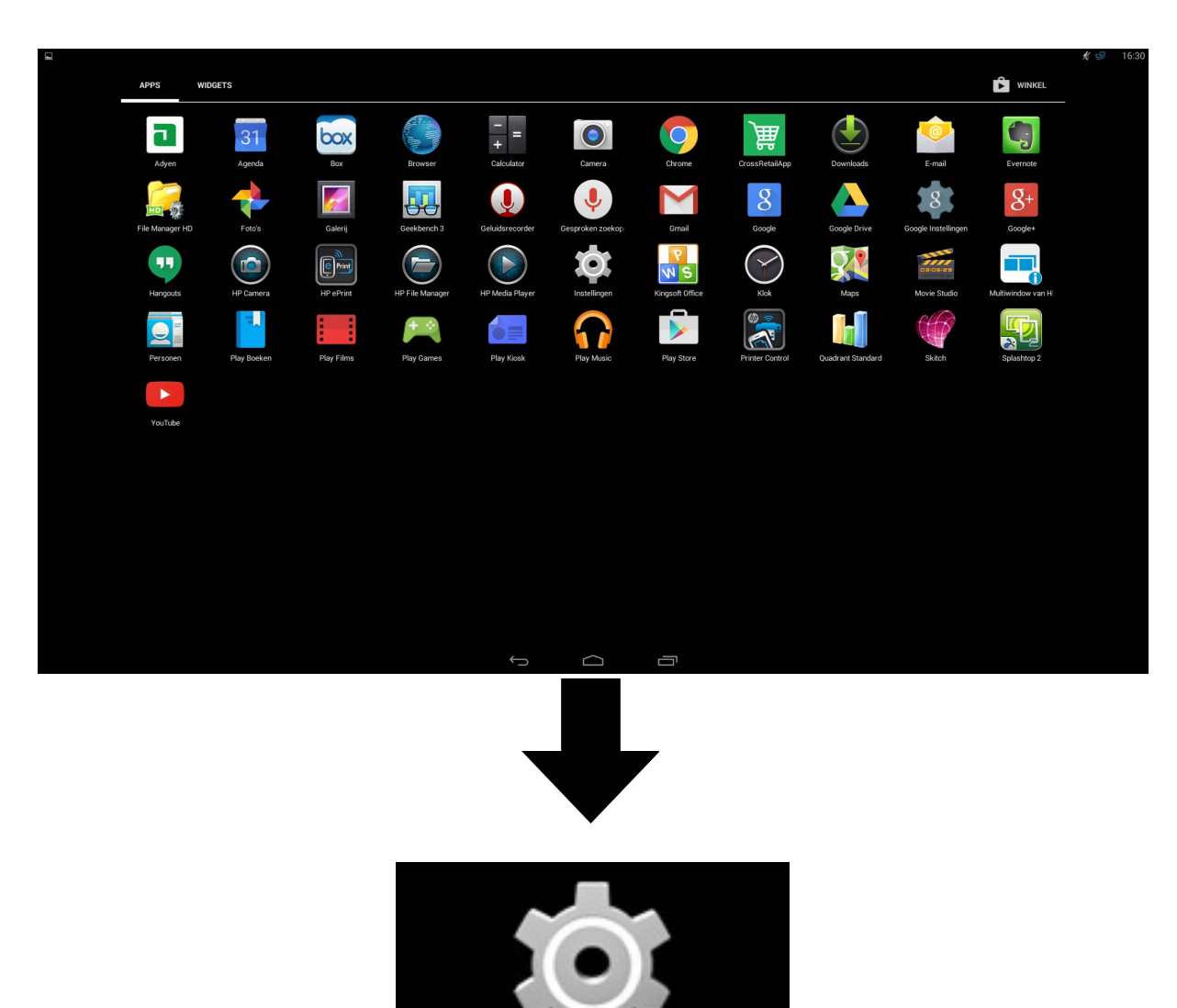

Instellingen

**2.2-** Klik op het tandwiel icoontje.

**2.3-** Scroll in de linker kolom naar beneden en klik op **Over tablet**. Klik vervolgens op **Systeemupdates**.

|                                      |     |   |                                                |                      | ᢞ 🕩 🛛 16:32 |
|--------------------------------------|-----|---|------------------------------------------------|----------------------|-------------|
| tellingen                            |     |   |                                                |                      |             |
| DTS Sound +                          | AAN |   |                                                |                      |             |
| HP Dual App Viewer <sup>beta</sup>   | UIT |   |                                                |                      |             |
| • Weergave                           |     |   | Systeemupdates                                 |                      |             |
| 🔁 Opslagruimte                       |     |   | Status                                         | ud other information |             |
| 🛃 Apps                               |     |   | Status of the network, al                      |                      |             |
| 2 Gebruikers                         |     |   | Juridische informa                             | tie                  |             |
| PERSOONLIJK                          |     |   | Modelnummer<br>Slate 21                        |                      |             |
| ♀ Locatie                            | AAN |   | Serial Number                                  |                      |             |
| Beveiliging                          |     |   |                                                |                      |             |
| A Taal en invoer                     |     |   | Android-versie<br>4.4.2                        |                      |             |
| • Back-up maken en opnieuw instellen |     |   | Kernel-versie                                  |                      |             |
| ACCOUNTS                             |     |   | androidbuild@pa01-ca<br>Wed Dec 3 14:22:02 PST |                      |             |
| 8 Google                             |     |   | Build-nummer                                   |                      |             |
| + Account toevoegen                  |     |   |                                                |                      |             |
| SYSTEEM                              |     |   |                                                |                      |             |
| 🔇 Datum en tijd                      |     |   |                                                |                      |             |
| 🖐 Toegankelijkheid                   |     |   |                                                |                      |             |
| 🖶 Afdrukken                          |     |   |                                                |                      |             |
| { } Opties voor ontwikkelaars        |     |   |                                                |                      |             |
| ① Over tablet                        |     |   |                                                |                      |             |
|                                      |     |   |                                                |                      |             |
|                                      |     | Û |                                                |                      |             |

**2.4-** Klik op **Controleren op update** rechts onderin en uw tablet word bijgewerkt.

|                                           |          |      | Ŕ                     | 16:32 |
|-------------------------------------------|----------|------|-----------------------|-------|
|                                           |          |      |                       |       |
|                                           |          |      |                       |       |
|                                           |          |      |                       |       |
|                                           |          |      |                       |       |
| Uw systeem is bijgewerkt.                 |          |      |                       |       |
|                                           |          |      |                       |       |
| Laatst gecontroleerd op updates: om 16:32 |          |      |                       |       |
|                                           |          |      |                       |       |
|                                           |          |      |                       |       |
|                                           |          |      |                       |       |
|                                           |          |      |                       |       |
|                                           |          |      |                       |       |
|                                           |          |      |                       |       |
|                                           |          |      |                       |       |
|                                           |          |      |                       |       |
|                                           |          |      |                       |       |
|                                           |          |      |                       |       |
|                                           |          |      |                       |       |
|                                           |          |      | Controleren op update |       |
|                                           |          |      |                       |       |
|                                           |          |      |                       |       |
|                                           |          |      |                       |       |
|                                           | <u> </u> | <br> |                       |       |
|                                           |          |      |                       |       |

2.5- Nadat Android is geupdate herhaalt u stap 1 en 2 zodat u op het instellingen scherm komt. Vervolgens gaat u naar HP Dual App
Viewer en zet dit op UIT.

|                                      |     | 5                                                                                                    | 14.12 |
|--------------------------------------|-----|----------------------------------------------------------------------------------------------------|-------|
| 🄯 Instellingen                       |     | <b>Ø</b> +                                                                                                    |       |
| DRAADLOOS EN NETWERKEN               |     |                                                                                                    |       |
| 🕈 Wifi                               | UIT |                                                                                                    |       |
| •युद्ध Ethernet configuration        | AAN |                                                                                                    |       |
| Draadloos beeldscherm                |     |                                                                                                    |       |
| Bluetooth                            | UIT |                                                                                                    |       |
| Meer                                 |     |                                                                                                    |       |
| APPARAAT                             |     |                                                                                                    |       |
| 合 Startpagina                        |     |                                                                                                    |       |
| 🙌 Geluid                             |     |                                                                                                    |       |
| DTS Sound +                          | AAN |                                                                                                    |       |
| HP Dual App Viewer <sup>beta</sup>   | UT  | Schakel with in om beschikbare netwerken te zen.<br>Als u de nauwkeurigheid van locaties en voor andere doeleinden wilt verbeteren, kunnen Google en andere apps scannen naar netwerken in de buurt, ook wanneer wifi is uitgeschakel |       |
| Ø Weergave                           |     | Als u niet wilt dat dit gebeurt, gaat u naar Geavanceerd > Scannen altijd beschikkbaar.                                                                                                    |       |
| Opslagruimte                         |     |                                                                                                    |       |
| 🛃 Apps                               |     |                                                                                                    |       |
| 🚊 Gebruikers                         |     |                                                                                                    |       |
| PERSOONLIJK                          |     |                                                                                                    |       |
| ♀ Locatie                            | AAN |                                                                                                    |       |
| Beveiliging                          |     |                                                                                                    |       |
| A Taal en invoer                     |     |                                                                                                    |       |
| D Back-up maken en opnieuw instellen |     |                                                                                                    |       |
|                                      |     | ф<br>ф                                                                                                    |       |

### 2.6- Ga naar Over tablet en klik 7x op Build-nummer.

| A                                    |                                                                                                    | 14:47 |
|--------------------------------------|----------------------------------------------------------------------------------------------------|-------|
| 💢 Instellingen                       |                                                                                                    |       |
| DTS Sound + AAN                      |                                                                                                    |       |
| HP Dual App Viewer beta              |                                                                                                    |       |
| Weergave                             | Systeemupdates                                                                                                    |       |
| E Opslagruimte                       | Status<br>Status of the network and other information                                                                                                    |       |
| 🛃 Apps                               | Unidado en la facilita danse anto monorem<br>Invidia da la facilita da la facilita d |       |
| ☑ Gebruikers                         |                                                                                                    |       |
| PERSOONLIJK                          | Modelnummer<br>Slate 21                                                                                                    |       |
| Cocatie                              | Serial Number                                                                                                    |       |
| Beveiliging                          |                                                                                                    |       |
| A Taal en invoer                     | Android-versie<br>4.4.2                                                                                                    |       |
| D Back-up maken en opnieuw instellen | Kernel-versie                                                                                                    |       |
| ACCOUNTS                             | androidbuild@pa01-ca #1<br>Wed Jan 14 12:19:56 PST 2015                                                                                                    |       |
| 8 Google                             | Build-nummer                                                                                                    |       |
| + Account toevoegen                  |                                                                                                    |       |
| SYSTEEM                              |                                                                                                    |       |
| 🔇 Datum en tijd                      |                                                                                                    |       |
| 🖐 Toegankelijkheid                   |                                                                                                    |       |
| 🖶 Afdrukken                          |                                                                                                    |       |
| { } Opties voor ontwikkelaars        |                                                                                                    |       |
| ① Over tablet                        |                                                                                                    |       |
|                                      |                                                                                                    |       |
|                                      |                                                                                                    |       |

**2.7-** Ga naar **Opties voor ontwikkelaars** en klik in de rechter kolom op **Overgangsanimatieschaal**.

| <u>ف</u> ک                                    |                                                                                                    | 13:52 |
|-----------------------------------------------|----------------------------------------------------------------------------------------------------|-------|
| 🔯 Instellingen                                |                                                                                                    | AAN   |
| DTS Sound + AAN                               |                                                                                                    |       |
| HP Dual App Viewer <sup>beta</sup>            | Optics fool of twinkine datas                                                                               |       |
| Weergave                                      | Oppervlakupdates weergeven                                                                                  |       |
| Opslagruimte                                  | Volledige vensteropper vlakken flashen bij updates                                                          |       |
| 🖉 Apps                                        | Clipgrenzen, marges en meer weergeven.                                                                      |       |
| 🧕 Gebruikers                                  | V.r.n.l-indelingsrichting afdwingen Schermindelingsrichting geforceerd instellen op V.r.n.L voor alle talen |       |
|                                               | Vensteranimatieschaal<br>Animatieschaal Ix                                                                  |       |
| Counter 1000000000000000000000000000000000000 | Overgangsanimatieschaal<br>Animateschaal 1x                                                                 |       |
| A Taal en invoer                              | Duur van animatieschaal<br>Animatieschaal V                                                                 |       |
| Back-up maken en opnieuw instellen Accounts   | Secundaire displays simuleren<br>Geen                                                                       |       |
| 8 Google                                      | RENDERING MET HARDWAREVERSNELLING                                                                           |       |
| + Account toevoegen                           | GPU-rendering afdwingen Gebruik van GPU voor 2D-tekening forceren                                           |       |
| SYSTEEM<br>                                   | GPU-weergave-updates weergeven     Flash-weergaven in vensters indien genkend met de GPU                    |       |
| 🖞 Toegankelijkheid                            | Updaten hardwarelgn wrgvn<br>Hardwarelagen knipperen goer bij updates                                       |       |
| 🖶 Afdrukken                                   | Foutopsporing GPU-overbelasting                                                                             |       |
| {} Opties voor ontwikkelaars                  |                                                                                                    |       |
| ① Over tablet                                 | Uit                                                                                                    |       |
|                                               | 4x MSAA forceren                                                                                            |       |
|                                               |                                                                                                    |       |

## 2.8- Klik op Animatie uit.

|                                      |                     |   |           |   | <b>₽</b> 13:53 |
|--------------------------------------|---------------------|---|-----------|---|----------------|
| O: Instellingen                      |                     |   |           |   | AAN            |
| DTS Sound +                          |                     |   |           |   |                |
| HP Dual App Viewer beta              |                     |   |           |   |                |
| Weergave                             |                     |   |           |   |                |
| 📰 Opslagruimte                       |                     |   |           |   |                |
| 🛃 Apps                               | Overgangsanimatie   |   |           |   |                |
| Gebruikers                           | Animatie uit        |   |           | ۲ |                |
| PERSOONLIJK                          |                     |   |           | ~ |                |
| 💡 Locatie                            | Animatieschaal 0,5x |   |           |   |                |
| Beveiliging                          | Animatieschaal 1x   |   |           |   |                |
| Taal en invoer                       | Animatieschaal 1,5x |   |           |   |                |
| G Back-up maken en opnieuw instellen |                     |   |           |   |                |
| ACCOUNTS                             | Animatieschaal 2x   |   |           |   |                |
| 8 Google                             | Animatieschaal 5x   |   |           |   |                |
| + Account toevoegen                  |                     |   |           |   |                |
| SYSTEEM                              | Animatieschaal 10x  |   |           |   |                |
| 🛇 Datum en tijd                      |                     |   | Annuleren |   |                |
| 🖐 Toegankelijkheid                   |                     |   |           |   |                |
| 🖶 Afdrukken                          |                     |   |           |   |                |
| { } Opties voor ontwikkelaars        |                     |   |           |   | X              |
| ① Over tablet                        |                     |   |           |   |                |
|                                      |                     |   |           |   |                |
|                                      |                     | Ç | $\Box$    |   |                |

**2.9-** Ga naar **Apps** in de linker kolom en zoek in de rechter kolom naar de app **Google Zoeken**. Klik hier op.

| DRAADLOOS EN NETWERKEN             |     |                  |                                 |  |
|------------------------------------|-----|------------------|---------------------------------|--|
| 🕏 Wifi                             | UIT | WORDT UITGEVOERD | ALLES                           |  |
| - हेंद्र Ethernet configuration    | AAN |                  | Coogle Play Games               |  |
| Draadloos beeldscherm              |     |                  | Google Play Kiosk               |  |
| 8 Bluetooth                        | UIT |                  |                                 |  |
| Meer                               |     |                  | 23.57 MB                        |  |
| APPARAAT                           |     |                  | Google Play Store<br>19,04 MB   |  |
| ☆ Startpagina                      |     |                  | Google Play-services            |  |
| 🙌 Geluid                           |     |                  | 74,85 MB                        |  |
| DTS Sound +                        | AAN |                  | 5,02 MB                         |  |
| HP Dual App Viewer <sup>beta</sup> | UIT |                  | Google Tekst-naar-spraak-engine |  |
| Ø Weergave                         |     | _                | Google Zoeken                   |  |
| 🗮 Opslagruimte                     |     |                  | 26,49 MB                        |  |
| 🛎 Apps                             |     |                  | Google-accountbeheerder         |  |
| 👤 Gebruikers                       |     |                  | Google-contacten synchroniseren |  |
| PERSOONLIJK                        |     |                  | G. Google+                      |  |
| 🕈 Locatie                          | AAN |                  | 46,31 MB                        |  |
| Beveiliging                        |     |                  | Hangouts<br>33,02 MB            |  |
| A Taal en invoer                   |     |                  | 🚨 11.1ll                        |  |

**2.10-** Klik in de rechter kolom op **Uitschakelen**.

| llingen                            |     |                                                                                 |                 |
|------------------------------------|-----|---------------------------------------------------------------------------------|-----------------|
| DRAADLOOS EN NETWERKEN             |     | Apps App-info                                                                   |                 |
| 🗢 Wifi                             | UIT | Google Zoeken                                                                   |                 |
| Ethernet configuration             | AAN | Versie 3.3.12.1106182.arm                                                       | Liteshakelen    |
| Draadloos beeldscherm              |     |                                                                                 | Ultschakelen    |
| 8 Bluetooth                        | UIT | Meldingen weergeven                                                             |                 |
| Meer                               |     | Totaal                                                                          | 26,49 MB        |
| APPARAAT                           |     | АРР                                                                             |                 |
| 合 Startpagina                      |     | Арр                                                                             | 26,28 MB        |
| 🙌 Geluid                           |     | DATA                                                                            | 220 VB          |
| DTS Sound +                        | AAN | Gegevens                                                                        | Gegevens wissen |
| HP Dual App Viewer <sup>beta</sup> | UIT | CACHEGEHEUGEN                                                                   |                 |
| • Weergave                         |     | Cachegeheugen                                                                   | 28,00 kB        |
| 🗮 Opslagruimte                     |     |                                                                                 | Cache wissen    |
| 🖄 Apps                             |     | STANDAARD STARTEN                                                               |                 |
| Cobruikare                         |     | Geen standaardwaarden ingesteld.                                                |                 |
| PERSOONLIK                         |     |                                                                                 |                 |
| • Locatie                          | AAN | MACHTIGINGEN                                                                    |                 |
| ▲ Beveiliging                      |     | telefoonnummers rechtstreeks bellen                                             |                 |
| A Taal en invoer                   |     | SMS-berichten verzenden                                                         |                 |
| Rack-up maken en oppieuw instellen |     | hieraan kunnen kosten zijn verbonden<br>uu teketherighten (SMS of MMS) bewerken |                 |

# **2.11-** Er verschijnt een venster, klik hier op **OK**.

| 🖬 🙋 🛦<br>Totalingen     |                                                                                      |   |          |  |  | <b>₽</b> 14:0 |
|-------------------------|--------------------------------------------------------------------------------------|---|----------|--|--|---------------|
|                         |                                                                                      |   |          |  |  |               |
|                         |                                                                                      | q |          |  |  |               |
|                         |                                                                                      |   |          |  |  |               |
| 💽 Draadloos beeldscherm |                                                                                      |   |          |  |  |               |
|                         |                                                                                      |   |          |  |  |               |
|                         |                                                                                      |   |          |  |  |               |
|                         |                                                                                      |   |          |  |  |               |
| 合 Startpagina           |                                                                                      |   |          |  |  |               |
|                         |                                                                                      |   |          |  |  |               |
|                         | Als u een ingebouwde app uitschakelt, kunnen andere apps onverwacht gedrag vertonen. |   |          |  |  |               |
|                         | Annuleren                                                                            |   |          |  |  |               |
|                         |                                                                                      |   | geheugen |  |  |               |
|                         |                                                                                      |   |          |  |  |               |
|                         |                                                                                      |   |          |  |  |               |
|                         |                                                                                      |   |          |  |  |               |
|                         |                                                                                      |   |          |  |  |               |
|                         |                                                                                      |   |          |  |  |               |
|                         |                                                                                      |   |          |  |  |               |
|                         |                                                                                      |   |          |  |  |               |
|                         |                                                                                      |   |          |  |  |               |
|                         |                                                                                      | Ĵ | $\Box$   |  |  |               |

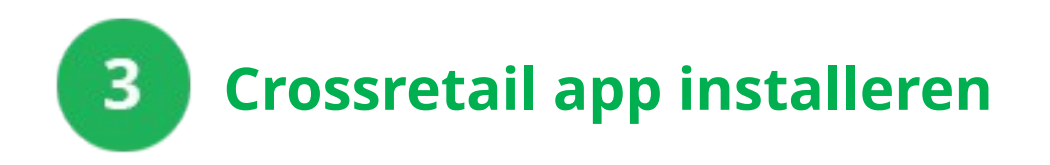

**3.1-** Open uw browser en navigeer naar <u>http://crossretail.nl/app</u> en druk op download app.

| crossretail.nl/ap | Actie voltooien me | t               | C |
|-------------------|--------------------|-----------------|---|
| Download app      | $\bigtriangledown$ | <b>5</b>        |   |
| !                 | Chrome             | Internet        |   |
|                   |                    |                 |   |
|                   | Play Store         | 2               |   |
|                   |                    |                 |   |
|                   | Altijd             | Slechts eenmaal |   |

**3.2-** U wordt gevraagd met welke applicatie u de link wilt openen. Selecteer "Play Store"<sub>1</sub> en druk vervolgens op "Slechts eenmaal"<sub>2</sub>.

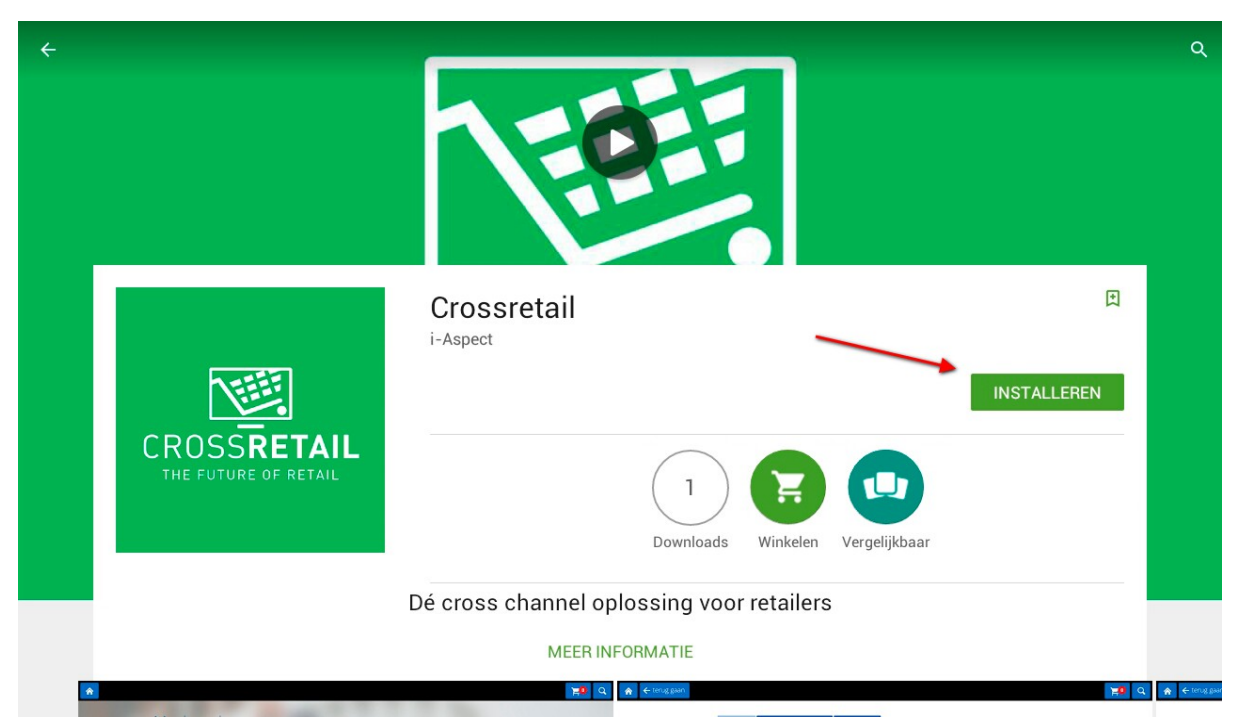

**3.3-** Als de Google play store is geopend ziet u het volgende:

**3.4-** Druk op "installeren" en vervolgens op "Accepteren" en wacht tot de installatie voltooid is.

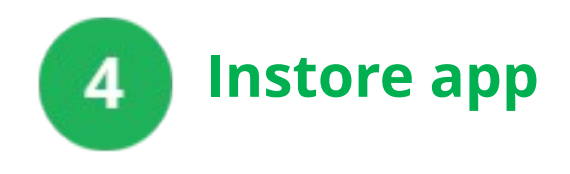

**4.1-** Open de app door op het crossretail icoontje te drukken.

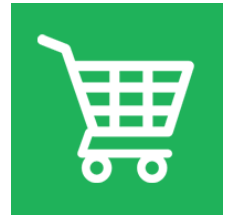

**4.2-** U krijgt een wit scherm te zien. Voer hier uw winkelnaam in. En klik op **Sla op**.

|           | Voer uw instore url in: |                 |   |   |   |       |                         |   |   |   |  |               |  |  |
|-----------|-------------------------|-----------------|---|---|---|-------|-------------------------|---|---|---|--|---------------|--|--|
|           |                         | URL voorvoegsel |   |   |   |       | .instore.crossretail.nl |   |   |   |  |               |  |  |
|           |                         |                 |   |   |   |       |                         |   |   |   |  |               |  |  |
|           |                         | Sia Op          |   |   |   |       |                         |   |   |   |  |               |  |  |
|           |                         |                 |   |   |   |       |                         |   |   |   |  |               |  |  |
|           |                         |                 |   |   |   |       |                         |   |   |   |  |               |  |  |
| * 1       | 2                       | 3               | 4 | 5 | 6 | 7     | 8                       | 9 | 0 |   |  | backspace     |  |  |
|           | q                       | w               | е | r | t | у     | u                       | i | o | р |  |               |  |  |
| caps lock | а                       | s               | d | f | g | h     | j                       | k | I |   |  | submit        |  |  |
| shift     | z                       | x               | с | v | b | n     | m                       |   |   |   |  | hide keyboard |  |  |
|           |                         |                 |   |   |   | space |                         |   |   |   |  |               |  |  |
|           |                         |                 |   |   |   |       |                         |   |   |   |  |               |  |  |

**4.3-** Eenmaal in de app moet u op de middelste knop in de zwarte balk drukken (helemaal onderin).

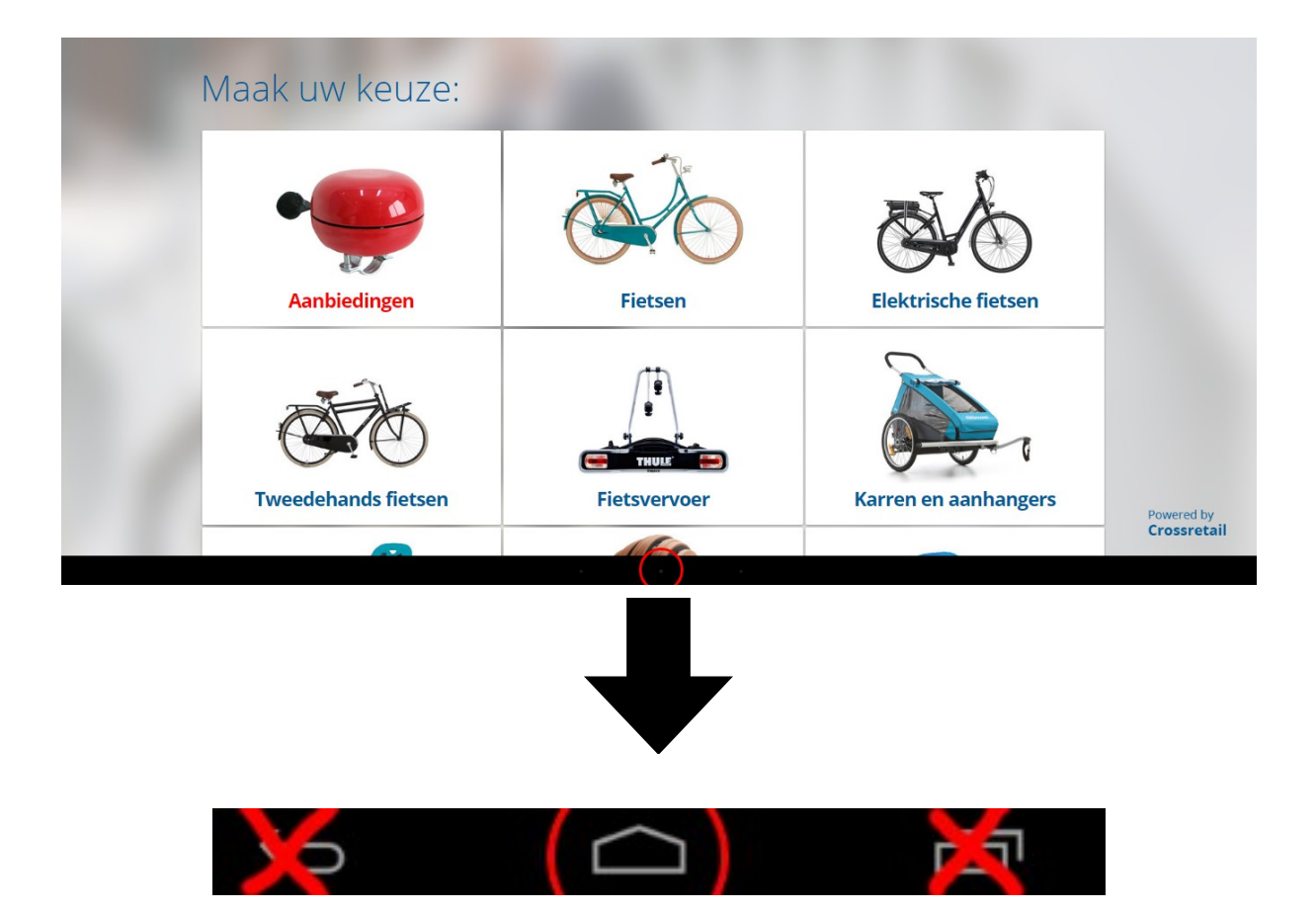

**4.4-** U krijgt de keuze tussen "Crossretail" en "Launcher". Kies hier voor **Crossretail** en klik daarna op **Altijd**.

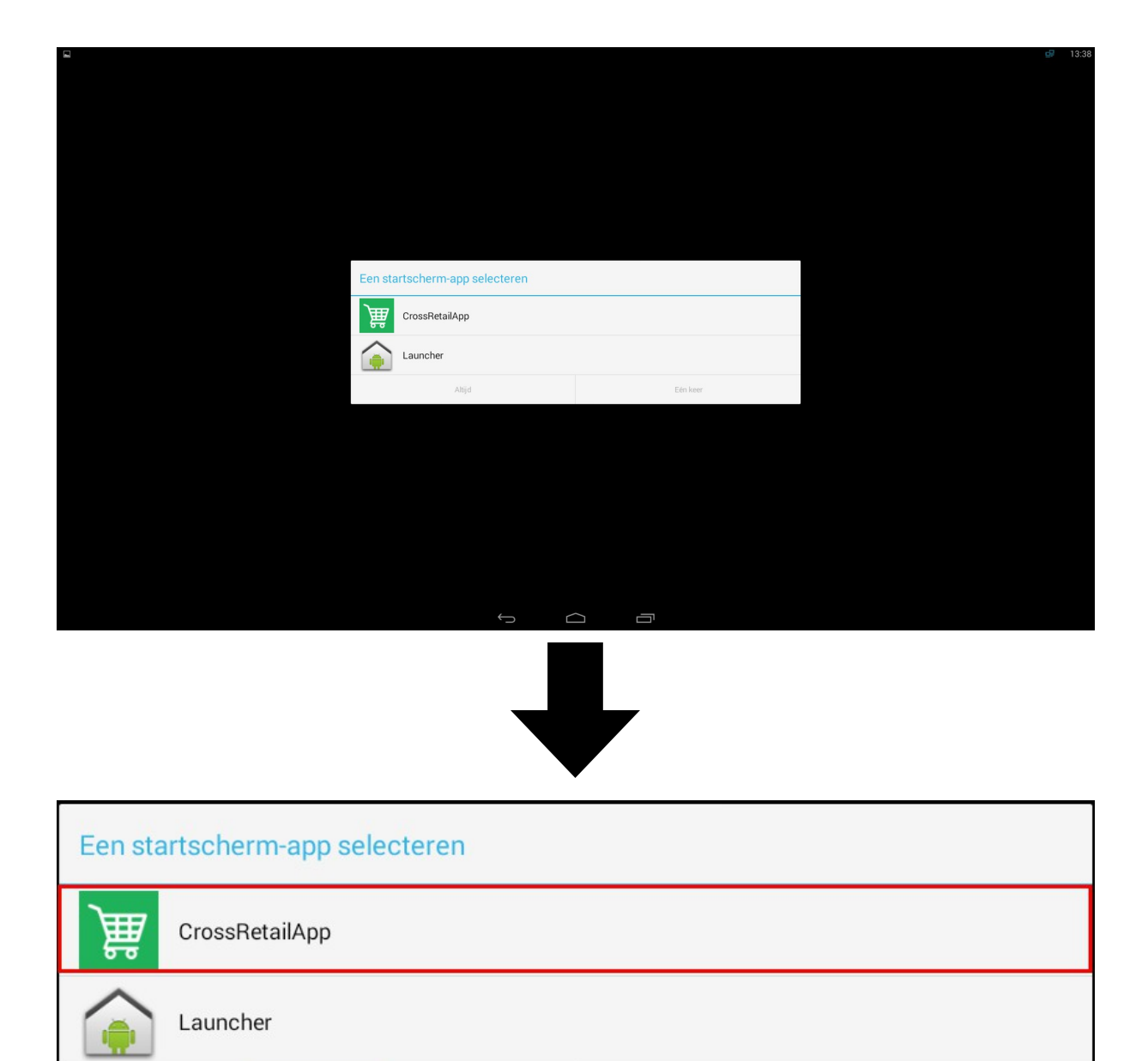

Eén keer

Altijd

Wanneer u uit de app wilt drukt u met de klok mee in alle hoeken van het scherm.

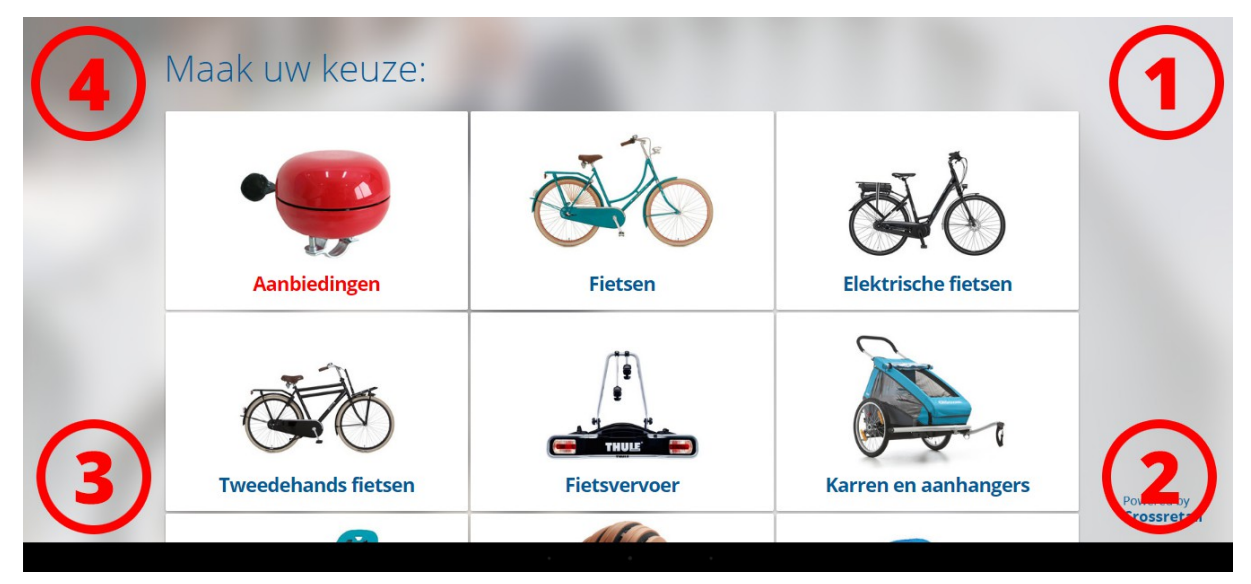

U krijgt dan een scherm te zien. Toets hier de code in.

(Wilt u deze code weten? Mail dan naar **support@crossretail.nl**)

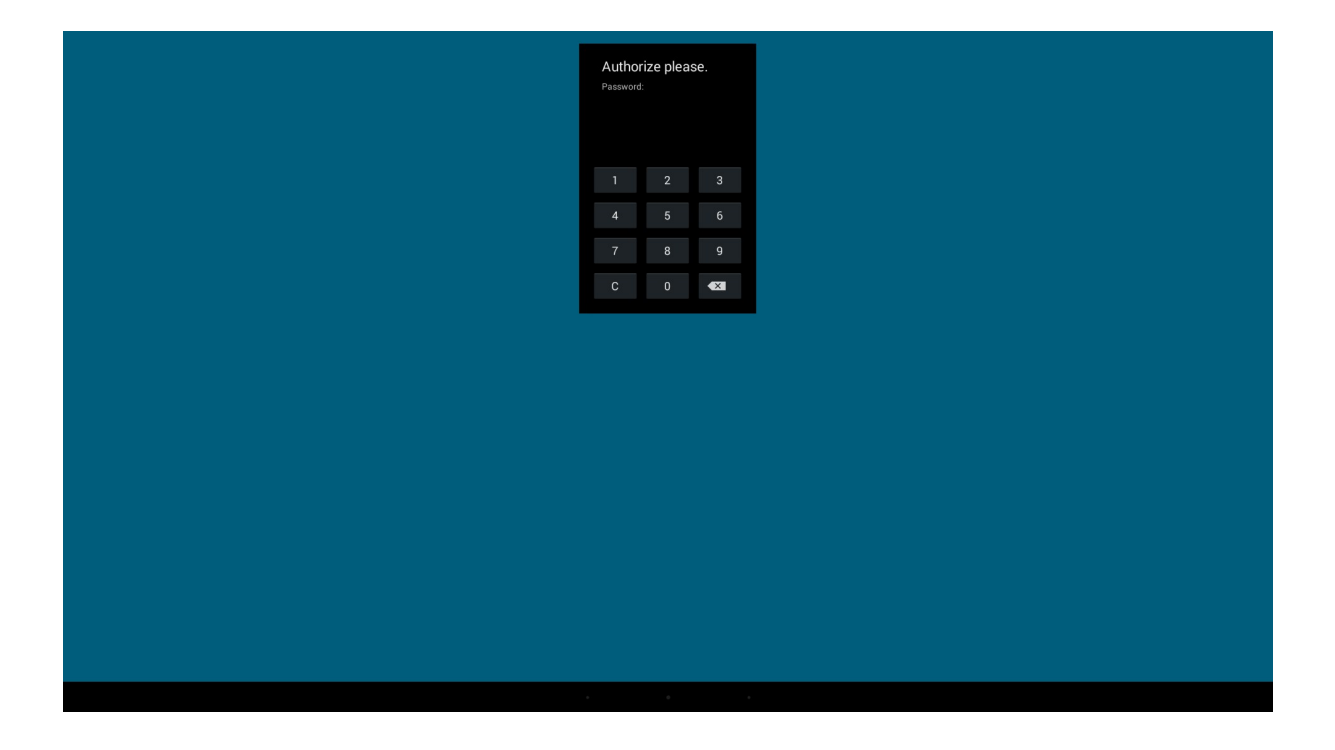